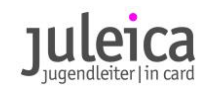

# Juleica beantragen – so geht's!

Ausfüllhilfe zum Online-Antragsverfahren

Herzlichen Glückwunsch, Du hast die Juleica-Ausbildung geschafft! Nun kannst du deine Juleica beantragen.

#### Gut zu wissen:

- Bitte stelle den Antrag erst, wenn du **mindestens 16 Jahre** alt bist.
- Für den Antrag benötigst du eine langlebige **E-Mail-Adresse** und ein digitales **Foto**.

## Los geht's!

## 1. Antragsportal aufrufen

Öffne folgenden Link oder scanne den QR-Code: <u>https://juleica-antrag.de/application?t=T100811</u>

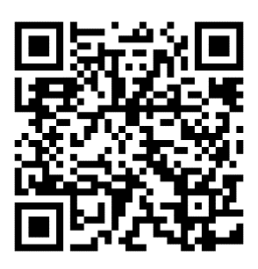

## 2. E-Mail-Adresse und Persönliche Daten eingeben

| E-Mail                | Hallo                                                                                            |
|-----------------------|--------------------------------------------------------------------------------------------------|
| Persönliche Daten     | Beantrage jetzt in vier Schritten deine Juleica! Bitte gib zunächst<br>deine E-Mail-Adresse ein. |
| Träger und Ausbildung | E-Mail*                                                                                          |
| Zusammenfassung       | Du hast keine E-Mail-Adresse?                                                                    |
|                       | Weiter                                                                                           |
|                       |                                                                                                  |

Gebe zunächst deine E-Mail-Adresse an.

Dann deine persönlichen Daten: Vorname, Nachname, Adresse, Geburtstag.

Bitte achte auf die korrekte Schreibweise.

Denn diese Daten erscheinen so anschließend auf deiner Juleica.

Hier kannst du auch ein Passwort setzen. So kannst du dich später mit deiner E-Mail-Adresse und dem Passwort unter <u>https://juleica-antrag.de</u> jederzeit wieder einloggen.

Außerdem musst du hier ein Foto von dir hochladen. Das Foto wird auf der Juleica so abgedruckt, wie es hochgeladen wird. Achte darauf, dass du gut zu erkennen bist. Das Foto sollte ungefähr die Größe 18x20,5 mm bzw. 220x250 Pixel haben.

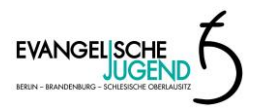

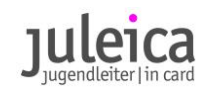

## 3. Trägerauswahl und Angaben zur Juleica-Ausbildung

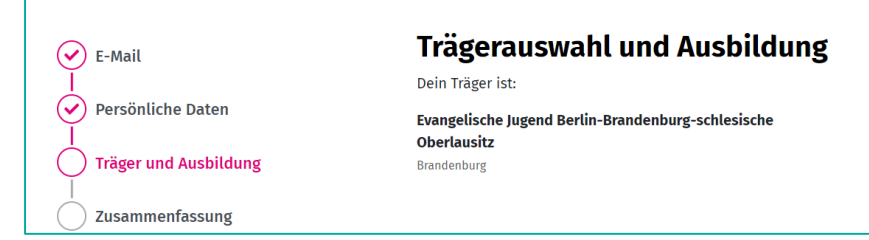

Nun musst du eintragen, bei welchem Träger du deine Juleica-Ausbildung gemacht hast. In deinem Fall ist der Träger die EJBO = Evangelische Jugend Berlin-Brandenburg-schlesische Oberlausitz.

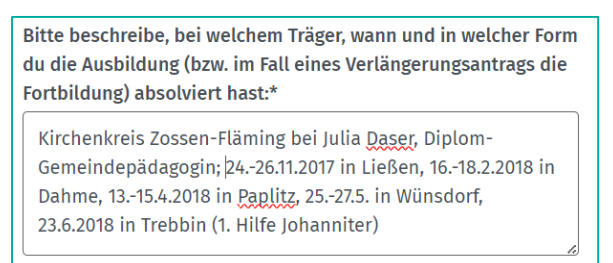

Schreibe hier, wann und bei wem du die Juleica-Ausbildung <u>und</u> den Erste-Hilfe-Kurs gemacht hast (siehe Beispiel oben).

Je genauer deine Angaben sind, umso eher vermeidest du Rückfragen.

Falls vorhanden: Lade deine Teilnahmebestätigung für die Juleica-Ausbildung und den Erste-Hilfe-Kurs hoch.

## 4. Datenschutz und Selbstverpflichtung

Nun kannst du kontrollieren, ob du alles richtig eingegeben hast. Wenn dir noch ein Fehler auffällt, kannst du deine Daten noch einmal bearbeiten.

```
    Ich habe die <u>Datenschutzerklärung</u> gelesen und erkläre mich
damit einverstanden.*
    Ich habe die <u>Selbstverpflichtungserklärung</u> gelesen und
erkläre mich damit einverstanden.*
```

Wenn alles stimmt, kannst du nun die Datenschutzerklärung sowie die Selbstbestimmungserklärung lesen und diesen zustimmen.

In der Datenschutzerklärung ist geregelt, wer deine Daten einsehen kann und was die bearbeitenden Träger mit deinen Daten machen dürfen.

Mit der Selbstverpflichtungserklärung versicherst du, dass alle gemachten Angaben korrekt sind, du über die notwendige Qualifikation verfügst und ehrenamtlich tätig bist.

Du versicherst außerdem, dass dir bekannt ist, dass du die Juleica zurückgeben musst, wenn du nicht mehr ehrenamtlich aktiv bist.

Klicke nun auf:

Juleica jetzt beantragen!

Der Antrag wird an die EJBO-Geschäftsstelle geschickt. Wir kontrollieren den Antrag. Dann senden wir ihn weiter an den Landesjugendring Brandenburg.

Deine Juleica geht in den Druck und wird samt Zertifikat zu dir nach Hause geschickt.

## Viel Spaß mit deiner Juleica! Du hast sie dir verdient.

Noch Fragen? Wende dich gerne an Inge Böhm – ich helfe dir gerne weiter. i.boehm@akd-ekbo.de | +49 151 7293 4680

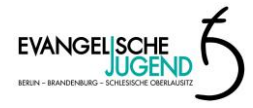